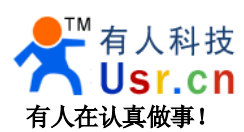

# USR-WIFI232-X 快速入门手册

文件版本: V1.1.0 时间: 2012-05-04

WIFI232 系列产品用于实现串口到 WIFI 数据包的双向透明转发,用户无需关心具体细节,模块内部完成协议转换,串口一侧串口数据透明传输,WIFI 网络一侧是 TCPIP 数据包,通过简单设置即可指定工作细节,设置可以通过模块内部的网页进行,也可以通过串口使用 AT 指令进行,也可以使用我们配套提供的设置软件,一次设置永久保存。

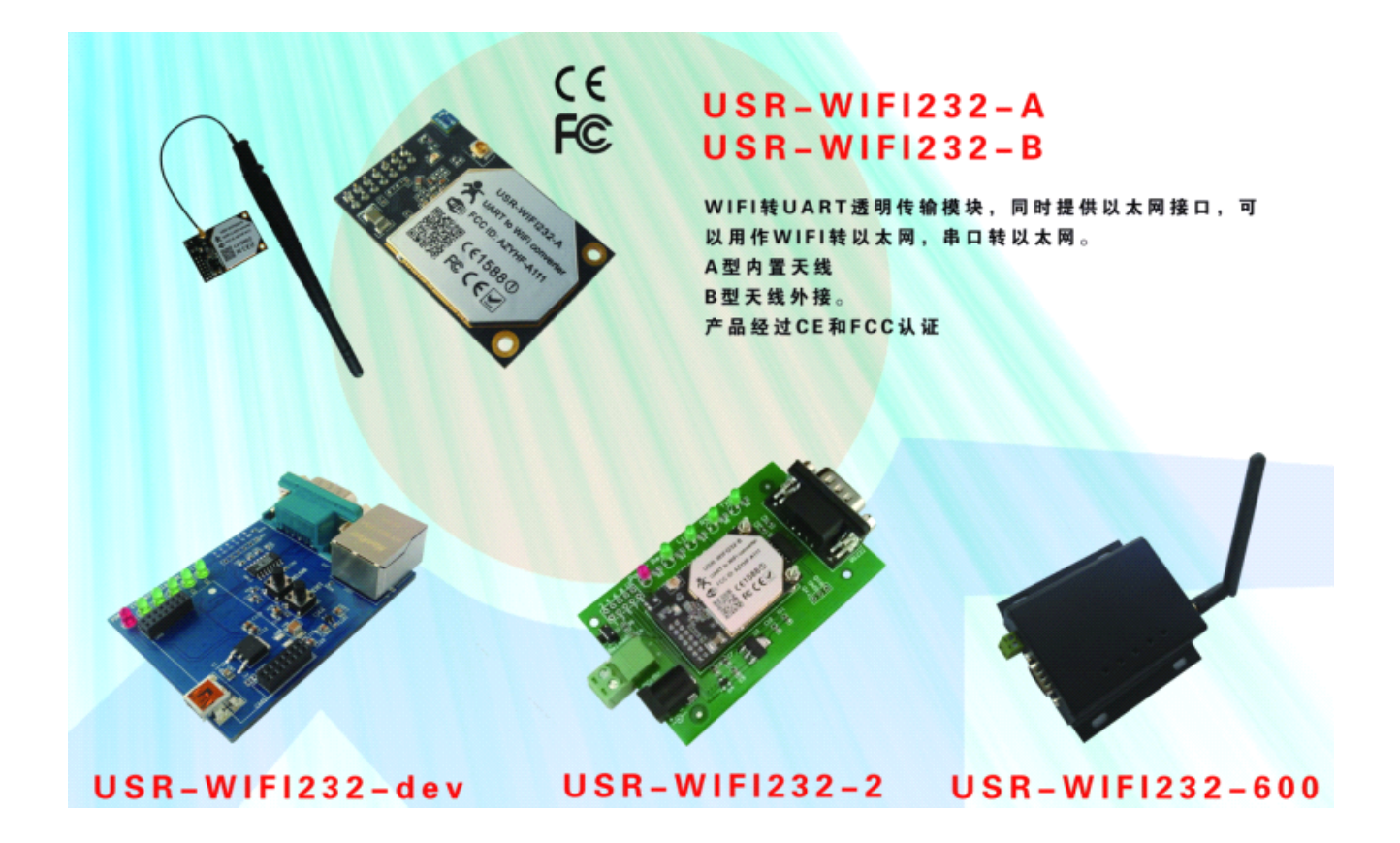

本文档针对 USR-WIFI232-X 系列所有产品,模块硬件编号 HF-A11x,作为快速入门手册,我们尽量简短, 但还是洋洋洒洒十七页,建议用户系统的阅读本手册并按照指示操作一遍,将会对模块产品有一个系统的认识, 用户也可以根据需要选择你感兴趣的章节阅读,针对特定的细节和说明,请参考详细手册和应用笔记。

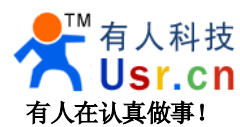

## 目 录

| USR-V | WIFI232-X 快速入门手册   | 1  |
|-------|--------------------|----|
| 1,    | 模块测试               | 3  |
|       | 1.1 硬件连接           |    |
|       | 1.2 网络连接           |    |
|       | 1.3 收发测试           | 5  |
|       | 1.4 安卓手机与串口通讯      | 6  |
| 2,    | 模块设置               | 9  |
|       | 2.1 网页配置           | 9  |
|       | 2.2 配置软件通过串口配置     | 9  |
|       | 2.3 配置软件通过 WIFI 配置 |    |
|       | 2.4 手工 AT 指令配置     |    |
| 3,    | 模块编程               | 13 |
|       | 3.1 串口编程           |    |
|       | 3.2 网络端编程          |    |
|       | 3.3 虚拟串口           |    |
| 5,    | 模块恢复出厂设置           | 17 |
| 6,    | 联系方式               | 17 |

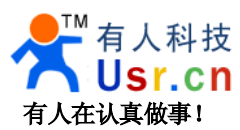

## 1、模块测试

### 1.1 硬件连接

为了测试串口到 WIFI 网络的通讯转换,我们将模块的串口与计算机连接,WIFI 网络也和计算机建立链接。

由于需要同时具有 WIFI 和串口的特殊要求,只有少数笔记本电脑能达到,用户可以使用台式机加一个 USB 网卡,或者使用笔记本电脑加一个 USB 转串口线的方式来实现,笔者采用台式机加 WIFI 网卡的形式测试,台 式机自带串口。(请注意:市面上 USB 转 RS232 的线品质良莠不齐,为了不耽误您宝贵的时间,建议认准购买 使用 FT232 芯片方案的转接线,大概价格 50 元。)

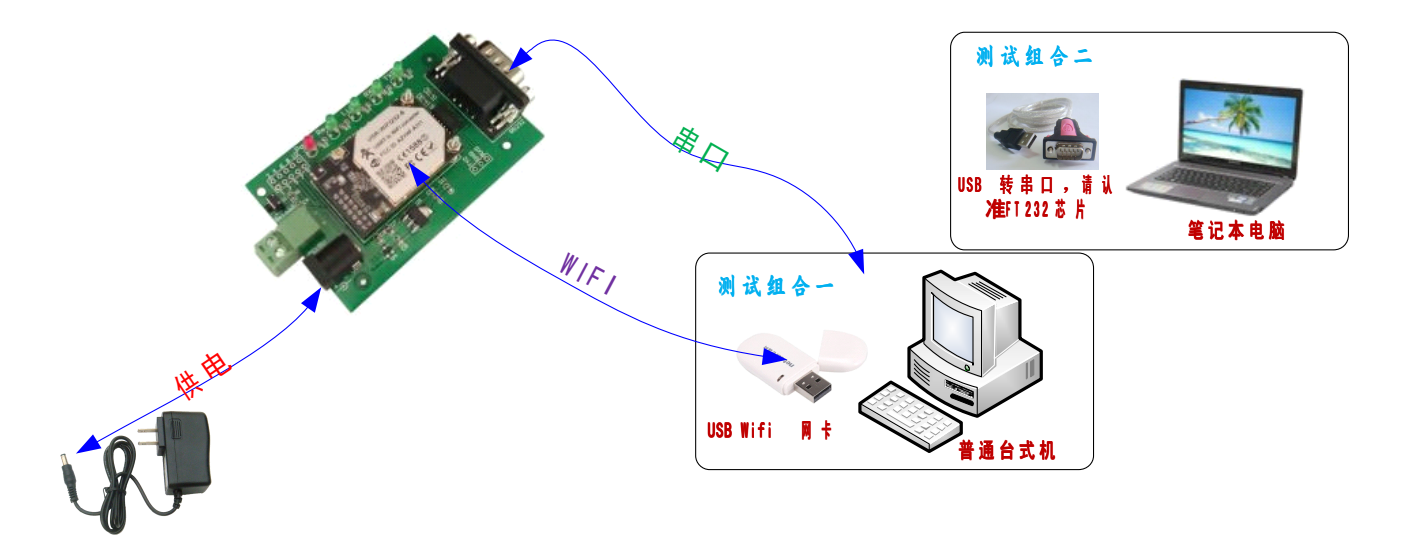

关于串口的连接,模块的引脚引出为 3.3V TTL 电平,不能直接和计算机连接,需要带底板或者用户有 TTL 转 RS232 的转接线再连到计算机上,为了方便用户测试使用,我们提供了多款底板供用户选择,这里以 USR-WIFI232-2 为例。

硬件连接妥当后,给模块供电,红色电源指示灯亮,等待大约 20 秒(内部 LINUX 系统启动), Ready 灯亮起,表示系统启动完成,可以操作了,进入下一步。

#### 1.2 网络连接

台式机上插上 USB 网卡后,安装驱动,注意只安装驱动,安装完成后会出现和笔记本电脑一样的 WIFI 网络图标,如果是笔记本电脑自然就已经存在这个图标了。

搜索网络,如下图的HF-A11x\_AP即是模块的默认网络名称(ssid)。

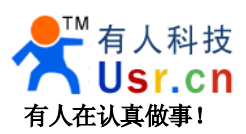

| (中) 无线网络连接                     |                                   |                |
|--------------------------------|-----------------------------------|----------------|
| 网络任务                           | 选择无线网络                            |                |
| 💋 刷新网络列表                       | 单击以下列表中的项目以连接到区域内的无线网络或获得更多信息(@)。 |                |
|                                | HF-Allx_AP       未设置安全机制的无线网络     | 手动 🛧 🛆<br>IIII |
| 相关任务                           | ((p)) <sup>*</sup>                | -1             |
| <ul> <li>(i) 了解无线网络</li> </ul> | 未设置安全机制的无线网络                      | BUUD           |
| 👷 更改首选网络的顺序                    | ((ア)) よ 我習安全机制的无线网络               | • 000s =       |
| 🎐 更改高级设置                       | ((ດູ)) <sup>ເພດດ</sup>            |                |
|                                |                                   | 000            |
|                                | ((Q)) CHCC-AUTO                   |                |
|                                | 🕴 🧘 启用安全的无线网络 (WPA2)              |                |
|                                | vifimodII@192.168.1.254 5         | 需要 ☆ 🥌         |
|                                |                                   | 连接(C)          |

加入网络,选择自动获取 IP, WIFI 模块支持 DHCP Server 功能并默认开启。

| (1))无线网络连接 状态                                                                                                    | ? 🔀                                                                                                    | (印)无线网络连接 状态                                                                                                    | ? 🔀                                                                                                    |
|----------------------------------------------------------------------------------------------------|----------------------------------------------------------------------------------------------------|----------------------------------------------------------------------------------------------------|----------------------------------------------------------------------------------------------------|
| (q)       无线网络连接 状态         常规       支持         连接       状态:         网络:       持续时间:         速度:       信号强度:         活动       发送 -         数据包: | Ci连接上<br>HF→A11x_AP<br>00:15:24<br>150.0 Mbps     ull     ull       If → M11x_AP<br>00:15:24<br>150.0 Mbps     ull       142 4     23 | <ul> <li>(9) 无线网络连接 状态</li> <li>常规 支持</li> <li>连接状态</li> <li>地址类型:</li> <li>正P 地址:</li> <li>子网掩码:</li> <li>默认网关:</li> <li>详细信息 ①</li> <li>Windows 没有检测到此连接的问题。</li> <li>悠无法连接,请单击"修复"。</li> </ul> | <ul> <li>② X</li> <li>通过 DHCP 指派<br/>10.10.100</li> <li>255.255.0</li> <li>10.10.100.254</li> <li>• 如果 修复(£)</li> </ul> |
| 「属性で」」(禁用で)                                                                                                    | 查看无线网络 (V)<br>关闭 (C)                                                                                                    |                                                                                                    | 关闭()                                                                                                    |

此时模块的 Link 指示灯亮起。

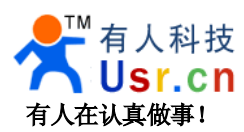

#### 1.3 收发测试

打开测试软件 USR-TCP232-Test.exe,选择硬件连接到的计算机的串口号,这里是 COM3,选择波特率 57600,此为 WIFI 模块内部串口默认的波特率,点**打开**串口。

网络设置区选择 **TCP client** 模式,服务器 IP 地址输入 **10.10.100.254**,此为 WIFI 模块默认的 IP 地址,服务 器端口号 **8899**,此为模块默认监听的 TCP 端口号,点击**连接**建立 TCP 连接。

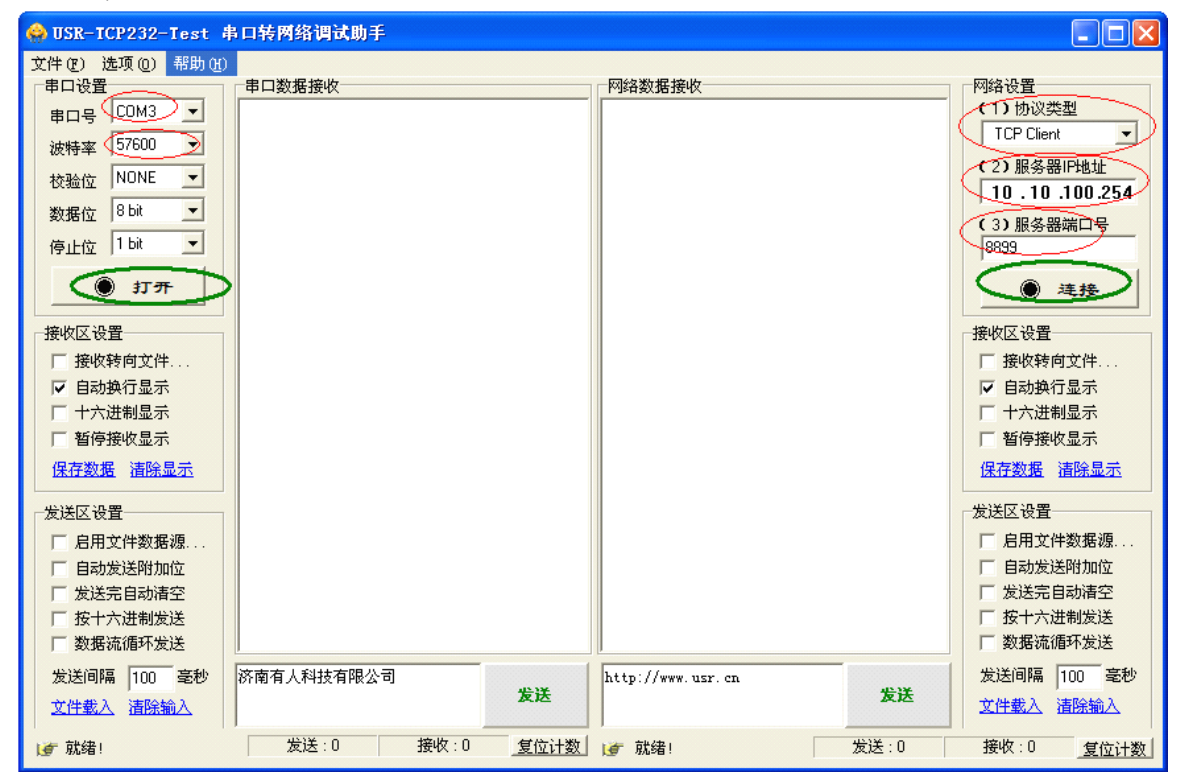

至此,你就可以在串口和网络之间进行数据数据收发测试了,串口到网络的数据流向是:计算机串口->模块 串口->模块 WIFI->计算机网络,网络到串口的数据流向是:计算机网络->模块 WIFI->模块串口->计算机串口。

特别说明:因为对 RTS/CTS 引脚处理的差异,目前市面上部分串口调试软件对于本模块的系统不可用,请一定要要使用我们提供的 USR-TCP232-Test 进行测试,或只连接 RXD TXD GND 这三根线到电脑,敬请留意。

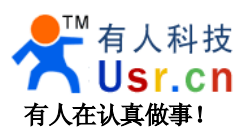

www.usr.cn

| 😔 USR-TCP232-Test                                                                                                    | 串口转网络调试助手                                                                                                    |                                                                                                    |                                                                                                    |
|----------------------------------------------------------------------------------------------------|----------------------------------------------------------------------------------------------------|----------------------------------------------------------------------------------------------------|----------------------------------------------------------------------------------------------------|
| <ul> <li>▶ USR-TCP232-Test</li> <li>文件 ② 选项 ③ 帮助 ④</li> <li>申口设置</li> <li>申口号 COM3 ▼</li> <li>波特率 57600 ▼</li> <li>校验位 NONE ▼</li> <li>数据位 8 bit ▼</li> <li>停止位 1 bit ▼</li> <li>● 关闭</li> <li>接收区设置</li> <li>「接收转向文件</li> <li>▼ 自动换行显示</li> <li>「十六进制显示</li> <li>「暂停接收显示</li> <li>优送区设置</li> <li>「 启用文件数据源</li> <li>「 自动发送附加位</li> </ul> | 非 口转网络调试助手<br>= 中口数据接收<br>http://www.usr.cn<br>http://www.usr.cn<br>http://www.usr.cn<br>http://www.usr.cn<br>http://www.usr.cn<br>http://www.usr.cn<br>http://www.usr.cn<br>http://www.usr.cn<br>http://www.usr.cn | 网络数据接收<br>【Receive from 10.10.100.254:8899】:<br>济南有人科技有限公司<br>济南有人科技有限公司<br>济南有人科技有限公司<br>济南有人科技有限公司<br>济南有人科技有限公司<br>济南有人科技有限公司 | 网络设置         (1) 协议类型         TCP Client         (2) 服务器PU地址         10,10,100,254         (3) 服务器端口号         10899         ● 新开         接收区设置         「接收转向文件         「自动执行显示         十六进制显示         暂停接收显示         集次方数据< 清除显示 |
| <ul> <li>厂 发送完自动清空</li> <li>厂 按十六进制发送</li> <li>厂 数据流循环发送</li> </ul>                                                                                                    |                                                                                                    | 本地主机: 10.10.100.100 端口: 2494                                                                                                    | <ul> <li>□ 发送完自动清空</li> <li>□ 按十六进制发送</li> <li>□ 数据流循环发送</li> </ul>                                                                                                    |
| 发送间隔 100 毫秒<br><u>文件载入 清除输入</u>                                                                                                    | 济南有人科技有限公司 发送                                                                                                    | http://www.usr. cn<br>发送                                                                                                    | 发送间隔 100 毫秒<br><u>文件载入                                    </u>                                                                                                    |
| ★ 就绪!                                                                                                    | 发送:140 接收:170 复位计数                                                                                                    | ⊯ 成功发送 http://www.usp 发送:170                                                                                                    | 接收:140 复位计数                                                                                                    |

测试过程中可以看到模块的 TXD 和 RXD 指示灯在有数据通过时闪烁。

## 1.4 安卓手机与串口通讯

除了计算机上用的串口转网络测试工具外,我们还提供了安卓(android)系统下的 TCPIP 调试助手,光盘内提供 APK 文件,也可以扫描下面的二维码下载到手机安装。

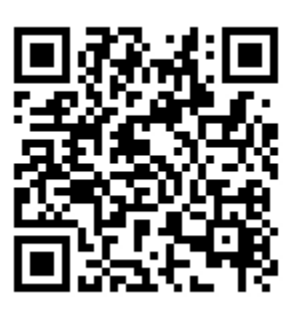

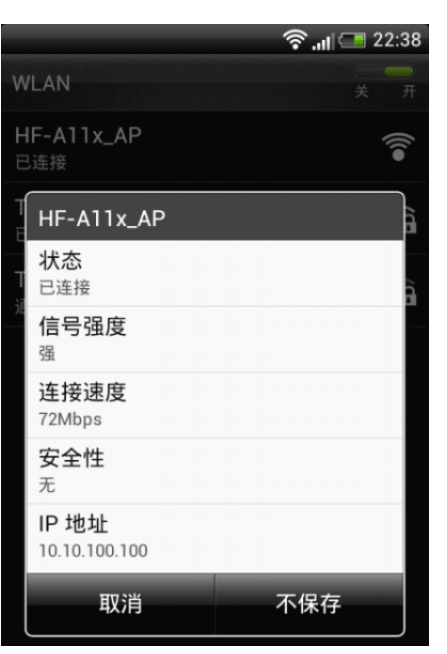

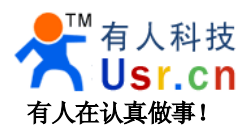

保持前面计算机上的测试软件开启状态,链接也依然开启。

手机开启 WIFI 功能,找到并加入 HF-A11X 的 WIFI 网络,如上右图。

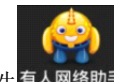

在手机上启动**有人网络助手**软件<sup>有人网络助手</sup>,切换到 TCP Client 界面,点击增加,创建一个到 10.10.100.254 的 8899 端口的 TCP 连接,创建成功后,会建立和 WIFI 模块的 TCP 连接。

|             |            | <u>.</u>   | 22:49      |  |
|-------------|------------|------------|------------|--|
| 有人网络助手      |            |            |            |  |
| 121         |            | 29         | <b>(</b>   |  |
| tcp server  | udp server | tcp client | udp client |  |
|             |            |            |            |  |
| 增加          |            |            |            |  |
|             |            |            |            |  |
| 增加连接        |            |            |            |  |
| IP : 10.10. | 100.254    |            |            |  |
| 端口: 889     | 9          |            |            |  |
| 增           | atun 🗋     | <u></u>    | म्र        |  |
|             |            |            |            |  |
|             |            |            | 发送         |  |

建立连接成功后,手机发送数据,计算机上的串口会收到信息,计算机的串口发送信息,计算机上测试软件 的网络部分会收到信息,同时手机上的网络助手也会收到信息。

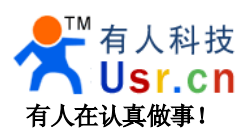

#### USR-WIFI232-X 快速入门手册

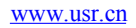

| 🔗 USR-TCP232-Test 🕴                                                             | 串口转网络调试助手                                                                                             |                            |                                                 | ÷.                                           | <b>   💶 22:39</b>                    |
|---------------------------------------------------------------------------------|----------------------------------------------------------------------------------------------------|----------------------------|-------------------------------------------------|----------------------------------------------|--------------------------------------|
| 文件(2) 选项(2) 帮助(31)                                                              | 1                                                                                                    | 有人网络助手                     |                                                 |                                              |                                      |
| 串口设置<br>串口号 COM3 ▼                                                              | 串口数据接收<br>http://www.usr.cn<br>http://www.usr.cn                                                      | tcp server                 | udp server                                      | tcp client                                   | udp client                           |
| 波特率 57600 ▼<br>校验位 NONE ▼<br>数据位 8 bit ▼                                        | http://www.usr.cn<br>http://www.usr.cn<br>http://www.usr.cn<br>http://www.usr.cn                      |                            | 济南有人科技<br>公司济南有人<br>有限公司济南<br>科技有限公司            | 友有限公司济南<br>人科技有限公司<br>有人科技有限<br>门济南有人科技      | 有人科技有限<br>济南有人科技<br>公司济南有人<br>有限公司济南 |
|                                                                                 | http://www.usr.cn<br>http://www.usr.cn<br>http://www.usr.cn<br>http://www.usr.cn<br>send from andriod | 10.10.100.254<br>port:8899 | 有人科技有两<br>济南有人科技<br>_济南有人科技<br>济南有人科技<br>济南有人科技 | &公司/沂南有人<br>友有限公司<br>友有限公司<br>友有限公司<br>友有限公司 | 科技有限公司                               |
| <ul> <li>接收区设置</li> <li>□ 接收转向文件</li> <li>□ 自动换行显示</li> <li>□ 十六进制显示</li> </ul> | send from andriod<br>send from andriod<br>send from andriod<br>send from andriod                      |                            |                                                 |                                              |                                      |
| □ 暂停接收显示 ○ 保存数据 清除显示                                                            |                                                                                                    |                            |                                                 |                                              |                                      |
| 发送区设置<br>「启用文件数据源<br>「自动发送附加位                                                   |                                                                                                    |                            |                                                 |                                              |                                      |
| <ul> <li>□ 发送完目动清空</li> <li>□ 按十六进制发送</li> <li>□ 数据流循环发送</li> </ul>             |                                                                                                    |                            |                                                 |                                              |                                      |
| 发送间隔 100 毫秒<br><u>文件载入</u> <u>清除输入</u>                                          | 济南有人科技有限公司                                                                                            |                            | o un duri o d                                   |                                              |                                      |
| 👉 就绪!                                                                           | 发送:400 接收                                                                                             | send from                  | andriod                                         |                                              | 人发达                                  |

此测试也展示了 WIFI 模块作为 AP 时可以接入多个 Station 的节点,工作在 TCP Server 模式可以链接多个 TCP client 的特性,最多可以接入 32 个节点。

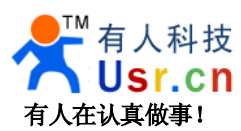

## 2、模块设置

至此,你可以把测试软件都关掉了,如果只是想配置一下模块,下面的方法看一种就可以。

### 2.1 网页配置

保持 WIFI 网络链接,登录 http://10.10.100.254,即可进入设置网页,默认用户名和密码均为 admin。

|                                                                         | 🖉 121 VebServer - Vindows Internet Explorer                                                                                        |                                       |
|-------------------------------------------------------------------------|----------------------------------------------------------------------------------------------------|---------------------------------------|
|                                                                         | () v //10. 10. 100. 254/hone. asp                                                                                                  | 💌 😒 😽 🗙 🔛 百度一下,你就知道                   |
|                                                                         | 文件 (E) 編編 (E) 查看 (Y) 收藏夹 (A) 工具 (E) 帮助 (E)                                                                                         |                                       |
|                                                                         | ☆ 收藏夹 愛 M2N WebServer                                                                                                    | 🏠 ・ 🗟 - 🖃 🖶 ・ 页面 🕑 ・ 安全 🕼 ・ 工具 🕲 ・ 😢・ |
|                                                                         | <b>济南有人科技有限公司</b><br>Jinan USR Co., Ltd. Usr.cn                                                                                    | 中文 English                            |
|                                                                         | ▶ 模式选择 模块工作模式设                                                                                                    | <b>安置</b>                             |
| 选務到 10.10.100.254 ? 🔀                                                   | <ul> <li>→ <u>无线接入点设置</u></li> <li>→ <u>无线终端接口设置</u></li> </ul>                                                                    | IFI运作模式,数据传输模式                        |
|                                                                         | <ul> <li>▶ <u>应用程序设置</u></li> <li>● <u>構块管理</u></li> <li>● <u>構块管理</u></li> <li>● Station <b>极式</b>:<br/>Wifi 作为终端模式(ST</li> </ul> | NP)<br>A)                             |
| 位于 GoAhead 的服务器 10.10.100.254 要求用户名和<br>密码。<br>整告,此服务器要求以不完全的方式发送你的用户名和 | 数据传输模式 透明传输模                                                                                                    | x ×                                   |
| 密码(没有安全连接的基本认证)。                                                        |                                                                                                    | 确定 取消                                 |
| 用户名 U:                                                                  | 溶南有人科技有限公司 http                                                                                                    | p://www.usr.cn                        |
| ✔ 记住我的密码 图                                                              | 联系方式                                                                                                    |                                       |
| [ 28 <del>年</del> ] [ 11 14 ]                                           | QQ:835475229<br>0531-55507297                                                                                                    |                                       |
|                                                                         |                                                                                                    | 😜 Internet 🎻 👻 👯 100% 🔹 🎂             |

2.2 配置软件通过串口配置

将模块的串口连接到计算机串口,安装设置软件运行库 A11\_Config\_serial\_cn.exe,点击连接模块,成功后点**读取设置**,即可进入配置 , 然 后 运 行

gtk2-runtime. exe

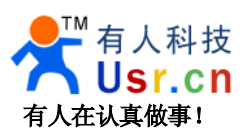

| Ⅲ-▲11设置工具 ¥2.2                                 |                             |             |
|------------------------------------------------|-----------------------------|-------------|
| <b>六南有人物联网技术</b><br>Jinan USR IOT Co., Ltd     | 有限公司 USR-WI                 | FI232-Setup |
| PC串口设置                                         | 模块管理 通讯设置 AP模式设置 STA        | 模式设置        |
| 串口 COM3 🗸                                      | WIFI模式选择                    | 用户管理        |
| 波特率 57600 💙                                    | ● AP 模式                     | 用户名  admin  |
| ☆ None ✓                                       | ◯ STA 模式                    | 密码 admin    |
| 停止位 1 💟                                        | 工作模式选择                      | 模块管理        |
| 断开模块                                           | ● 透明传输模式                    | 模块MID       |
| 夏块设置管理                                         | ○ 协议传输模式                    | 重良模块 恢复出厂设置 |
| <b>读取设置</b> 保存命令                               | HF-A11模块<br>软件版本: 3.28.17-1 |             |
| 文件名: set_file.tkt                              |                             |             |
| <ul> <li>(月前)日初版直</li> <li>使用命令文件设置</li> </ul> |                             | · 确认        |
|                                                |                             |             |

### 2.3 配置软件通过 WIFI 配置

软件内核版本 3.29.xx 及以上才支持此功能,如果你的模块内核版本(模块内网页的模块管理页可以看懂)低于 3.29,可以联系我们索取升级包,使用 WFII 网卡对模块进行设置,同样需要安装 gtk2-runtime.exe,启用无线 网卡,禁用有线网卡,并且将计算机的 IP 地址设置为 10.10.100.123。

| Internet 协议 (ICP/IP) 属t             | ± ? 🔀                        |
|-------------------------------------|------------------------------|
| 常规                                  |                              |
| 如果网络支持此功能,则可以获取<br>您需要从网络系统管理员处获得适: | 自动指派的 IP 设置。否则,<br>当的 IP 设置。 |
| ○ 自动获得 IP 地址 (2)                    |                              |
| ─④ 使用下面的 IP 地址(S): ——               |                              |
| IP 地址(I):                           | 10 . 10 . 100 . 123          |
| 子网掩码(U):                            | 255 . 0 . 0 . 0              |
| 默认网关 (2):                           | 10 . 10 . 100 . 254          |
| ● 自动获得 DNS 服务器地址 (B)                | ר א                          |
| 首选 DMS 服务器 (P):                     | <u>.</u>                     |
| 备用 DNS 服务器(A):                      |                              |
|                                     | 高级(Y)                        |
|                                     | 确定 取消                        |

运行 A11\_Config\_net\_cn.exe

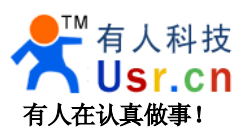

| USR-WIFI232-X | 快速入门手册 |
|---------------|--------|
|---------------|--------|

| 路连接                        | 模块管理 通讯设置 AP模式设置 ST | · · · · · · · · · · · · · · · · · · · |
|----------------------------|---------------------|---------------------------------------|
| 青先把计算机网卡静态设置为:             | 「WIFI模式选择           |                                       |
| 0.10.100.123/255.255.255.0 | ● AP 模式             | 用户名                                   |
| 月起动本程序!                    | ○ STA 模式            | 密码                                    |
| 最后HF-A11模块上电!              |                     |                                       |
| 🤍 正在等待连接.                  | ◎ 透明传输模式            | 模块MID                                 |
|                            | ○ 协议传输模式            | (た 信 出 厂 沿 署)                         |
| 读取设置 保存命令                  | HF-A11模块<br>软件版本:   |                                       |

给 WIFI 模块上电,等待 WIFI 模块启动完成,让 WIFI 网卡加入 HF-A11x\_AP 这个无线网络,WIFI 建立连接成功后,模块会自动和配置软件建立连接,点击**读取设置**,即可进行设置。

| が前有人物联网技术<br>Jinan USR IOT Co., Lt | d. Usr.cn USR-WI                      | FI232-Setup      |
|------------------------------------|---------------------------------------|------------------|
|                                    | 模块管理 通讯设置 AF模式设置 STA                  | 夏式设置             |
| f先把计算机网卡静态设置为:                     | WIFI模式选择                              | 用户管理             |
| 0.10.100.123/255.255.255.0         | <ul> <li>● AP 模式</li> </ul>           | 用户名 admin        |
| 起动本程序!                             | ◯ STA 模式                              | 密码 admin         |
| 后HF-A11模块上电!                       | · · · · · · · · · · · · · · · · · · · | 177.1-1. 000.767 |
| - 岩地司法校                            | - 上作煤式选择                              |                  |
|                                    | ● 透明传输模式                              | 模块MID            |
| 快设置管理                              | ○ 协议传输模式                              | 金白酒油 你好出厂没罢      |
| 读取设置 保存命令                          | HF-A11模块                              |                  |
|                                    | 软件版本: 3.29.3                          |                  |
| 又作名: set_tile.txt                  |                                       |                  |
|                                    |                                       | 确认 取消            |

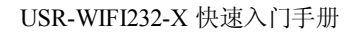

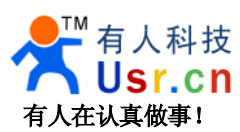

### 2.4 手工 AT 指令配置

此方法不一定非要掌握,它是设置方式(b)的手动方式,主要是为了让你了解 AT 指令的工作细节,如果需要用户 CPU 中对模块的配置进行操作,可以作为参考。

发送三个加号+++,注意无回车换行等任何其他字符,收到字符 a, **三秒之内**回应字符 a, 收到+ok 的提示, 即进入了 AT 命令模式,发送 AT+H 加回车,可以获得帮助提示,发送 AT+ENTM 加回车回到数据透明传输模 式。更详细 AT 指令说明请参考详细手册文档,测试过程截图如下(发送的内容看不到,只看到返回的内容)

| 🔗 USR-TCP232-Test 串口转网络调试助手 |                                                                    |                   |                                         |
|-----------------------------|--------------------------------------------------------------------|-------------------|-----------------------------------------|
| 文件(2) 选项(2) 帮助(3)           | )                                                                  |                   |                                         |
| 串口设置                        | 串口数据接收                                                             | 网络数据接收            | 网络设置                                    |
| 串口号 COM3 ▼                  | a 🔥                                                                |                   | (1)协议类型                                 |
| 波特率 57600 🔻                 | +ok                                                                |                   | TCP Server                              |
| 林政会                         |                                                                    |                   | (2)本地IP地址                               |
|                             | AT+H                                                               |                   | 192.168.0.201                           |
| 数据位  8 bit                  |                                                                    |                   | (3)本地端口号                                |
| 停止位 1 bit 💌                 | +ok=                                                               |                   | 5000                                    |
| × +                         | AT+E: Echo ON/Off. to turn on/off                                  |                   | · - · · · · · · · · · · · · · · · · · · |
| <del></del>                 | command line echo function.                                        |                   | ● 开始监听                                  |
|                             | AT+ENTM: Goto Through MOde.                                        |                   | 接收区设置                                   |
| □ 接收转向文件                    | AT+NETP: Set/Get the Net Protocol                                  |                   | □ 接收转向文件                                |
| ▼ 自动换行显示                    | l al alle cel 5.                                                   |                   | ▼ 自动换行显示                                |
| □ 十六进制显示                    | AT+UART: Set/Get the UART Parameters.                              |                   | ▼ 十六进制显示                                |
| □ 暂停接收显示                    | AT+UARTF: Enable/disable UART                                      |                   | □ 暂停接收显示                                |
| 保存数据 法除显示                   | Autoframe function.<br>ATHIARTET: Set/Get time of MART             |                   | 保存数据 清除显示                               |
|                             | AutoFrame.                                                         |                   |                                         |
| 发送区设置                       | AT+UARTFL: Set/Get frame length of                                 |                   | 发送区设置                                   |
| □ 启用文件数据源                   | VART AutoFrame.                                                    |                   | □ 启用文件数据源                               |
| □ 自动发送附加位                   | Al+IMUDE: Set/Get the Data Iransfor<br>Mode (Through or Agreement) |                   | □ 自动发送附加位                               |
| □ 发送完自动清空                   | AT+WMODE: Set/Get the WIFI Operation                               |                   | □ 发送完自动清空                               |
| □ 按十六进制发送                   | Mode (AP or STA)                                                   |                   | □ 按十六进制发送                               |
| □ 数据流循环发送                   | AT+WSKEY: Set/Get the Secu 💌                                       |                   | □ 数据流循环发送                               |
| 发送间隔 100 毫秒                 | AT+H                                                               | http://www.usr.cn | 发送间隔 100 毫秒                             |
|                             | 发送                                                                 | 发送                | 文件载入 清除输入                               |
| <b>⊯</b> 就绪!                | ,                                                                  | ,<br>[查]就绪! 发送:0  |                                         |

AT 指令的设计是为了让用户 CPU 在必要的时候可以自己读取和控制 WIFI 模块的配置。

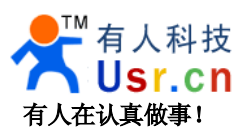

## 3、模块编程

### 3.1 串口编程

在默认的透明传输模式下,模块的串口对于用来说是透明的,发送的数据会自动转发到 WIFI 网络,通过网络收到的数据会通过串口发出,用户只需要当 WIFI 模块为一个普通的串口设备即可,各种平台下的串口例程多如牛毛,用户自行百度谷歌。

用户系统和模块的串口连接时一律采用 TXD 接 RXD、RXD 接 TXD 的方式,详细细节请参考硬件文档。

注意:因为系统 LINUX 启动需要时间,如果用户对数据包丢失敏感,建议用户使用一个单片机 IO 口连接 到模块的 Ready 引脚,当 Ready 变为低电平后延迟两秒再发送数据。并且模块还有一个 Link 引脚用于标识模块 是否已经建立 WIFI 链接,用户也可以使用。更可靠的办法是使用硬件流控 RTS, CTS。

### 3.2 网络端编程

网络端是标准的 TCPIP 数据包协议,与 WIFI 这个介质本身无关,我们提供 VB、Delphi 和 Boland C++ 以 及安卓(android)系统下的例子供客户参考,通常使用 OCX 或者 API 函数实现通讯,如 winsock.ocx。网络通讯使用 TCP Server, TCP client 或者 UDP 任意一种方式,在模块内可以设置,软件端与模块对应即可,TCP Server 对 TCP Client, UDP 对 UDP,下图依次为 Delphi、VB 以及 android 的例子程序。

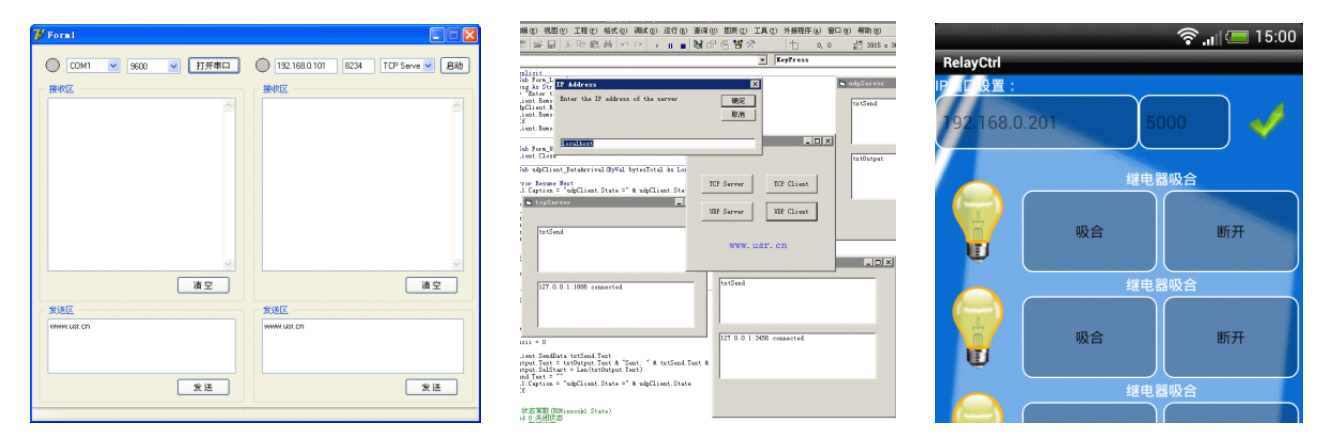

### 3.3 虚拟串口

如果用户原来有应用系统是串口通讯系统,且终端数量不很大时,为了节约开发时间和精力,可以使用虚拟 串口的工作方式,通过一个驱动软件将 TCPIP 的数据包转发成计算机上虚拟的串口。原有串口通讯软件照常使 用,物理层由串口线变成无线方式,有模块完成,用户不需要关心,详情请参见虚拟串口应用笔记。

| □ → 存储卷                           |
|-----------------------------------|
| 白 🗩 端口 (COM 和 LPT)                |
| ELTIMA Virtual Serial Port (COM3) |
| PCI_COM (COM3)                    |
| PCI_COM (COM4)                    |
| 🚽 📝 打印机端口 (LPT1)                  |
| 通讯端口 (COM1)                       |
| ☆▲ 名劢能生                           |

| 96 COMB - Serial to                                                                                                    | TCP/IP                                                                                                    |  |
|----------------------------------------------------------------------------------------------------|----------------------------------------------------------------------------------------------------|--|
| Seial Port<br>Gornector 20147<br>Back Rate 3000<br>Data Bis 8<br>Stop Dits 1<br>Bow Cantrol None<br>Butter Size 9152<br>F7 Create Visual CDM port<br>F8 Uniter data 11 TCP/P1 port<br>F1 Walt to transcut before two<br>Timeout value (mit) [150 | COVID Pol     Post at TO" Dee     Post at TO" Dee     Post at TO" Serve      Cocd IP Addes      Cocd Podes      Cocd Podes      Torone      Torone       Torone      Torone      Toro |  |
| De Activate                                                                                                    |                                                                                                    |  |
| Virtual Port COM3 created O TCP/IP Status: Listening                                                                                                    |                                                                                                    |  |

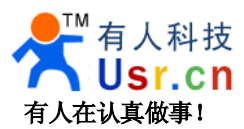

## 4、模块加入普通路由器的网络

前文所述的测试仅限于内部网络操作,实际应用中,通常需要将数据和普通的网络联合或者联入公网(互联网),这里对让模块联入普通的 WIFI 网络做简单解释。

4.1 首先你需要登录 WIFI 路由器了解一些信息,SSID 名称,用户名和密码,加密方式。

| 无线网络基本设置                      | 无线网络安全设置                    |
|-------------------------------|-----------------------------|
| 本页面设置路由器无线网络的基本参数。            | 本页面设置路由器无线网络的安全认证选项。        |
| SSID号: TP-LINK_14D24E         |                             |
| 信道: 自动 🗸<br>模式: 11bgn mixed 🗸 | ○ 不开启无线安全                   |
| 频段带宽: 自动 🖌                    | ● WPA-PSK/WPA2-PSK          |
| 最大发送速率: 300Mbps 🖌             | い                           |
| ☑ 开启无线功能                      | 加密算法: AES 🔽                 |
| ☑开启SSID广播                     | PSK密码: www.usr.cn           |
| □开启WDS                        | (8-63个ASCII码字符或8-64个十六进制字符) |
|                               | 组密钥更新周期 <b>:</b> 86400      |
| 保存帮助                          | (单位为秒,最小值为30,不更新则为0)        |

4.2 输入 WIFI 模块默认的 IP 地址 10.10.100.254 进入配置界面,如二.a)所描述,选择模块工作在终端模式

| 模块工                                                                        | 作模式设置                                 |  |
|----------------------------------------------------------------------------|---------------------------------------|--|
| 设置模块工作                                                                     | 模式,包括WIFI运作模式,数据传输模式                  |  |
| <ul> <li>○ AP 模式:<br/>Wifi 作为</li> <li>● Station 模式<br/>Wifi 作为</li> </ul> | b接入点模式(AP)<br><b>1:</b><br>b终端模式(STA) |  |
| 数据传输模式                                                                     | 透明传输模式 💙                              |  |
|                                                                            | 确定取消                                  |  |

4.3 进入无线终端接口设置子页面,根据要连入的 WIFI 路由器的信息设置 SSID(无线网络名称),用户名和密码,选择加密方式。

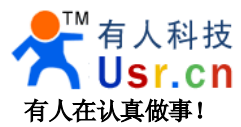

## 无线终端接口设置

无线终端接口设置,包括:要去连接的AP参数(SSID,加密)及接入模式(DHCP,静态连接) 等。

| 无线终端接口参数                |                                        |                |                   |
|-------------------------|----------------------------------------|----------------|-------------------|
| SSID                    |                                        | TP-LINK_14D24E | 无线路由器创建的网络名称      |
| MAC地址(可选)               |                                        |                |                   |
| 加密模式                    |                                        | WPA2PSK 🔽      |                   |
| 加密算法                    |                                        | AES 🛩          |                   |
| Pass Phrase             | Pass Phrase www.usr.cn 无线路由器设置的加密方式和密码 |                | <u>设置的加密方式和密码</u> |
| 确认取消                    |                                        |                |                   |
| 广域网联机模                  | 式:                                     | 动态 (自动获取)      | ~                 |
| DHCP 模式                 |                                        |                |                   |
| DHCP服务器地址<br>(optional) |                                        |                |                   |
|                         | 确定                                     | 取消             |                   |

4.4 进入模块管理子页面,重启模块,也可以断电重启。

| <b>管理者设置</b> |       |  |
|--------------|-------|--|
| 帐号           | admin |  |
| П\$          | ••••  |  |
|              | 确定取消  |  |
| 重启模块         |       |  |
| 重启模块         | 重启    |  |

4.5 完成之后,从无线路由器的 DHCP 列表里面能找到模块已经主动连入路由器创建的网络。

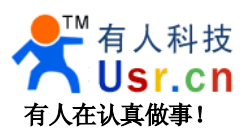

#### USR-WIFI232-X 快速入门手册

www.usr.cn

| erver - Vindows Internet Explorer                                                                                     |                                                                                                    |  |  |
|----------------------------------------------------------------------------------------------------|----------------------------------------------------------------------------------------------------|--|--|
| http://192.168.0.102/home.asp                                                                                         |                                                                                                    |  |  |
| 辑(E) 查看(Y) 收藏夹(A) 工具(E) 帮助(H)                                                                                         |                                                                                                    |  |  |
| 🥖 M2M WebServer                                                                                                    |                                                                                                    |  |  |
| <ul> <li>使式选择</li> <li>使式选择</li> <li>受式选择</li> <li>予廷线入点设置</li> <li>无线终端接口设置</li> <li>应用程序设置</li> <li>使快管理</li> </ul> | 取公司<br>Usr.cn         中:           模块工作模式设置            设置模块工作模式设置            设置模块工作模式设置            设置模块工作模式设置            设置模块工作模式,数据传输模式            ● AP 模式: |  |  |

接下来,请你继续关注 USR-WIFI232-X 硬件说明。

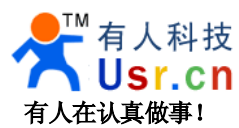

## 5、模块恢复出厂设置

如果设置错误,导致模块不能正常工作。

有三种方法让模块恢复出厂配置,

1、在模块工作状态下(Ready 灯亮),将模块的 Reload 引脚拉低一秒(短接到 GND 或者按 Reload 按钮),再放 开悬空,等待模块重启,即恢复到默认设置。

2、使用 AT 命令, AT+RELD 也可以将模块恢复到默认配置, 请参考 2.4 章节。

3、登录网页,在模块管理子页面内,有恢复出厂配置按钮。

## 6、联系方式

公 司:济南有人™物联网技术有限公司

工 厂: 高新开发区舜华长福电子厂

地 址: 济南市高新区会展国际城北塔 523 室

电话: 0531-55507297 0531-88826739

网址: <u>www.usr.cn</u> <u>http://usrcn.taobao.com</u>

邮 箱: 销售 sales@usr.cn 技术 tec@usr.cn QQ 联系: 1985199574 835475229 286629322

有人愿景: 做物联网行业联网应用领域佼佼者 公司文化: 有人在认真做事! 产品理念: 简单 可靠 价格合理 有人信条: 天道酬勤 厚德载物 共同成长

更新历史:

2012-05-28 增加恢复出厂配置说明,增加2条注意事项,更改硬件框图细节。